## EARTHSTAHL & ALLOYS LIMITED

Regd. Off.: Merlin Jayshree Vihar, Mohani 5 B, PandriTarai, Mandi Gate, Raipur (C.G.) 492001 Ph: 81266666604, 9203904494; e-mail: secretarial@earthstahl.com; url: www.earthstahl.com; CIN: U27310CT2009PLC021487

Date: 05<sup>th</sup> September, 2023

BSE Limited Phiroze Jeejeebhoy Towers, Dalal Street, Mumbai-400001

### Scrip Code: 543765

### Sub: Intimation of the ensuing Annual General meeting of the Company.

Dear Sir / Ma'am,

With reference to the captioned subject, we wish to inform you that the **14<sup>th</sup> Annual General Meeting** of Earthstahl & Alloys Limited is scheduled to be held on **Thursday**, **28<sup>th</sup> September 2023 at 03:30 p.m. IST** via Video Conferencing (VC) / Other Audio Visual Means (OAVM), in compliance with the applicable circulars issued by Ministry of Corporate Affairs and Securities and Exchange Board of India (SEBI).

Further, the Company is providing facility of remote e-voting to its members, the schedule of which is as under:

| Event                     | Schedule                                       |
|---------------------------|------------------------------------------------|
| Cut-off Date for e-voting | Thursday, 21 September 2023                    |
| Commencement of e-voting  | Monday, 25 September 2023 – 09:00 a.m. IST     |
| End of e-voting           | Wednesday, 27 September 2023. – 05:00 p.m. IST |

You are requested to take the same on records.

Thanking you, Yours Faithfully,

Prawin Somani Whole-time Director

Encl: a/a

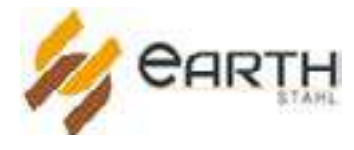

## **Earthstahl & Alloys Limited**

#### CIN: U27310CT2009PLC021487 Registered Office: Merlin Jayshree Vihar, Mohani 5 B, Pandri Tarai, Mandi Gate, Raipur (C.G.) 492001 Ph: 8126666604, 9203904494; e-mail: secretarial@earthstahl.com; url: www.earthstahl.com

**NOTICE** is hereby given that the 14th Annual General Meeting ("AGM") of the members of Earthstahl & Alloys Limited will be held on 28th September 2023 at 3.30 p.m. through video conference ("VC")/ other Audio Visual Means ("OAVM") to transact the following business:

The proceedings of the AGM shall be deemed to be conducted at the Registered Office of the Company at Merlin Jayshree Vihar, Mohani 5 B, Pandri Tarai, Mandi Gate, Raipur-492001 C.G.

#### **Ordinary Business**

- 1. To receive, consider and adopt the Audited Financial Statements of the Company for the year ended 31st March 2023 along with the reports of the Board of Directors and Auditors thereon.
- 2. To declare dividend @ 5% on equity shares for the financial year ended 31st March 2023.
- 3. To appoint a director in place of Mr. Ravi Thakurdasji Laddha (DIN: 00008358), who retires by rotation at this Annual General Meeting and being eligible, has offered himself for reappointment.

By order of the Board of Directors For **Earthstahl & Alloys Limited** 

28th August, 2023 Raipur Prawin Somani (Director) DIN:01143972

#### Notes:

- Pursuant to General Circular nos. 14/2020, 17/2020, 20/2020, 02/2021 issued by the Ministry of Corporate Affairs ("MCA") and Circular nos. SEBI/HO/CFD/CMD1/CIR/P/2020/79 and SEBI/HO/CFD/CMD2/CIR/P/2021/11 issued by the SEBI (hereinafter collectively referred to as "the Circulars"), as amended from time to time, Companies are allowed to hold "AGM" through Video Conferencing (VC) / Other Audio-Visual Means (OAVM), without the physical presence of the Members at a common venue. Accordingly, in compliance with the provisions of the Act, SEBI (Listing Obligations and Disclosure Requirements) Regulations, 2015 ("SEBI Listing Regulations") and the Circulars, the 14th AGM of the Company is being convened through VC / OAVM.
- 2. The Company has appointed Bigshare Services Pvt. Limited. ("BSPL"), to provide VC/OAVM facility for the AGM and the attendant enablers for conducting the AGM.
- 3. Pursuant to the provisions of the MCA Circulars and SEBI Circular for conducting AGM through VC/OAVM:
  - a. Members can attend the Meeting using the remote e-voting login credentials provided to them to connect to Video conference.
  - b. Pursuant to the provisions of the Companies Act, 2013 ("the Act"), a Member entitled to attend and vote at the AGM is entitled to appoint a proxy to attend and vote on his/her behalf and the proxy need not be a Member of the Company. Since this AGM is being held through VC/ OAVM, physical attendance of Members has been dispensed with. Accordingly, the facility for appointment of proxies by the Members will not be available for the AGM and hence the Proxy Form, Attendance Slip and Route Map of AGM are not annexed to this Notice.
  - c. Body Corporates are entitled to appoint authorized representatives to attend the AGM through VC/OAVM, participate thereat and cast their votes through remote e-voting or e-voting during the Meeting.
  - d. In case of joint holders attending the AGM through video conferencing, only such joint holder who is higher in the

order of names will be entitled to do the e-voting.

- 4. The attendance of the Members (members logins) attending the AGM through VC/OAVM will be counted for the purpose of reckoning the quorum under Section 103 of the Act.
- 5. In line with the MCA Circulars and SEBI Circular, the Notice calling the AGM and Annual Report has been uploaded on the website of the Company at www.earthstahl.com. The Notice can also be accessed from the website of the Stock Exchange i.e. BSE Limited at www.bseindia.com and is also available on the website of e-voting agency BSPL at the website address https://ivote.bigshareonline.com.
- 6. To prevent fraudulent transactions, Members are advised to exercise due diligence and notify the Company of any change in address or demise of any Member as soon as possible. Members are also advised to not leave their demat account(s) dormant for long. Periodic statement of holdings should be obtained from the concerned Depository Participant and holdings should be verified from time to time.
- 7. Details under Regulation 36(3) of the Securities and Exchange Board of India (Listing Obligations and Disclosure Requirements) Regulations, 2015 (SEBI Listing Regulations) and applicable Secretarial Standards in respect of the Director(s) seeking appointment/ reappointment at the Annual General Meeting has been provided as annexure to this notice.
- 8. The Record Date for determining eligibility of Members for payment of dividend for F.Y. 2022-23 has been fixed as 21st September 2023.
- 9. Dividend income will be taxable in the hands of Shareholders w.e.f. 1st April 2020 and the Company is required to deduct tax at source from dividend paid to shareholders at the prescribed rates. The Shareholders are requested to update their PAN with the Company/RTA (in case of shares held in physical mode) and depositories (in case of shares held in demat mode).

Shareholders are requested to note that in case their PAN is not registered, the tax will be deducted at a higher rate of 20%. Non-resident Shareholders can avail beneficial rates under tax treaty between India and their country of residence, subject to providing necessary documents i.e. no permanent establishment and beneficial ownership declaration, Tax residency certificate, form 10F, any other document which may be required to avail the tax treaty benefits by updating the same with the Company/RTA.

It may be further noted that in case the tax on said dividend is deducted at a higher rate in absence of receipt of the aforementioned details/documents from the Shareholder, there would still be an option available with the Shareholder to file the return of income and claim an appropriate refund, if eligible.

In view of the circular issued by SEBI, the Electronic Clearing Services ("ECS/NECS") facility should mandatorily be used by the companies for the distribution of dividend to its Members. Members are hereby informed that bank particulars registered against their respective depository accounts will be used by the Company for payment of dividend. The Company or its Registrars cannot act on any request received directly from the Members for any change of bank particulars or bank mandates. Such changes are to be advised only to the Depository Participant of the Members.

- 10. Members are requested to intimate changes, if any, pertaining to their name, postal address, e-mail address, telephone/ mobile numbers, PAN, registering of nomination, power of attorney registration, Bank Mandate details, etc., to their DPs. Further, Members may note that SEBI has mandated the submission of PAN by every participant in securities market.
- 11. The Register of Directors and Key Managerial Personnel and their Shareholding maintained under Section 170 of the Act, the Register of Contracts or arrangements in which the Directors are interested under Section 189 of the Act will be available for inspection during the AGM, if the Members so desire. All documents referred to in the Notice will also be available electronically for inspection, without any fee by the members from the date of circulation of this Notice up to the date of AGM. Members seeking to inspect such documents can send an email to secretarial@earthstahl.com.
- 12. As per the provisions of Section 72 of the Act, the facility for making nomination is available to the Members in respect of the shares held by them. Members who have not yet registered their nomination are requested to register the same by submitting Form No. SH-13. If a Member desires to opt-out or cancel the earlier nomination and record a fresh nomination, the Member may submit the same in Form ISR-3 or Form SH-14, as the case may be. The said forms can be

downloaded from the Company's website www.earthstahl.com Members are requested to submit the said form to their DPs.

13. The instructions for shareholders voting electronically are as under:

Pursuant to the provisions of Section 108 of the Companies Act, 2013 read with Rule 20 of the Companies (Management and Administration) Rules, 2014 (as amended) and Regulation 44 of SEBI (Listing Obligations & Disclosure Requirements) Regulations 2015 (as amended), and MCA Circulars, the Company is providing facility of remote e-voting to its Members in respect of the business to be transacted at the 14th AGM. The facility of casting votes by a member using remote

e-voting system as well as venue voting on the date of the AGM will be provided by Bigshare Services Pvt. Limited. (BSPL). Members who have voted through remote e-Voting will be eligible to attend the AGM but will not be eligible to vote thereat.

- a. The remote e-voting period commences on Monday, 25th September 2023 (9.00 a.m. IST) and ends on Wednesday, 27th September 2023 (5.00 p.m. IST). During this period, the Members of the Company, holding shares, as on the cut-off date of Thursday, 21st September 2023, may cast their vote by remote e-voting. The remote e-voting module shall be disabled by BSPL for voting thereafter. Those Members, who will be present at the AGM through VC/OAVM facility and have not cast their vote on the resolutions through remote e-voting, shall be eligible to vote through e-voting system during the AGM.
- b. Once the vote on a resolution is cast by the Member, such Member will not be allowed to change it subsequently.
- c. A person, whose name is recorded in the register of Members or in the register of beneficial owners maintained by the depositories as on the cut-off date, viz., Thursday, 21<sup>st</sup> September 2023 only shall be entitled to avail the facility of remote e-voting as well as voting at the AGM through electronic voting system. A person who is not a Member as on cut-off date should treat this Notice for information purpose only.
- d. Mr . Kamlesh Ojha (FCS: 10807, CP: 14660) or failing him, Mr. S.G. Kankani, (FCS: 3127, CP: 14730) from M/s. S.G. Kankani & Associates, Practicing Company Secretaries, has been appointed as the Scrutinizer to scrutinize the e-voting process in a fair and transparent manner. The Scrutinizer will, after the conclusion of e-voting at the Meeting, scrutinize the votes cast at the Meeting and votes cast through remote e-voting, make a consolidated Scrutinizer's Report and submit the same to the Chairman or a person authorized by him in writing, who shall countersign the same. The result of e-voting will be declared within two working days of the conclusion of the Meeting and the same, along with the consolidated Scrutinizer's Report, will be placed on the website of the Company www.earthstahl.com. The result will simultaneously be communicated to BSE Limited, where the equity shares of the Company are listed. The results will also be displayed at the Notice board of the Company at its Registered Office and will be placed on the website of BSPL i.e., https://ivote.bigshareonline.com.
- e. Subject to receipt of requisite number of votes, the resolutions shall be deemed to have been passed on the date of the AGM i.e., 28th September 2023.
- f. The detailed steps on the process and manner to access the VC/OAVM facility at the AGM and for remote e-voting/ e-voting at the AGM and are as follows:
  - i. Pursuant to SEBI circular No. SEBI/HO/CFD/CMD/CIR/P/2020/242 dated 09.12.2020, under Regulation 44 of Securities and Exchange Board of India (Listing Obligations and Disclosure Requirements) Regulations, 2015, listed entities are required to provide remote e-voting facility to its Shareholders, in respect of all Shareholders' resolutions. However, it has been observed that the participation by the public non-institutional Shareholders/retail Shareholders is at a negligible level.

Currently, there are multiple e-voting service providers (ESPs) providing e-voting facility to listed entities in India. This necessitates registration on various ESPs and maintenance of multiple user IDs and passwords by the Shareholders.

In order to increase the efficiency of the voting process, pursuant to a public consultation, it has been decided to enable e-voting to **all the demat account holders**, **by way of a single login credential, through their demat accounts/ websites of Depositories/ Depository Participants.** Demat account holders would be

able to cast their vote without having to register again with the ESPs, thereby, not only facilitating seamless authentication but also enhancing ease and convenience of participating in e-voting process.

- ii. In terms of **SEBI circular no. SEBI/HO/CFD/CMD/CIR/P/2020/242 dated December 9, 2020** on e-voting facility provided by Listed Companies, Individual Shareholders holding securities in demat mode are allowed to vote through their demat account maintained with Depositories and Depository Participants. Shareholders are advised to update their mobile number and email Id in their demat accounts in order to access e-voting facility.
  - 1. Pursuant to above said SEBI Circular, Login method for e-voting and joining virtual meetings for Individual Shareholders holding securities in Demat mode is given below:

| Type of                                                                                  | Login Method                                                                                                    |  |  |
|------------------------------------------------------------------------------------------|----------------------------------------------------------------------------------------------------|--|--|
| Shareholders<br>Individual Shareholders<br>holding securities in<br>Demat mode with CDSL | <ol> <li>Users who have opted for CDSL Easi / Easiest facility, can login through their<br/>existing user id and password. Option will be made available to reach e-voting<br/>page without any further authentication. The URL for users to login to Easi<br/>/ Easiest are <u>https://web.cdslindia.com/myeasi/home/login</u> or visit <u>www.</u><br/><u>cdslindia.com</u> and click on Login icon and select New System Myeasi.</li> </ol>                                                                                                    |  |  |
|                                                                                          | 2) After successful login the Easi / Easiest user will be able to see the e-voting option for eligible companies where the evoting is in progress as per the information provided by Company. On clicking the e-voting option, the user will be able to see e-voting page of BIGSHARE the e-voting service provider and you will be re-directed to i-Vote website for casting your vote during the remote e-voting period or joining virtual meeting & voting during the Meeting. Additionally, there is also links provided to access the system of all e-voting Service Providers i.e. BIGSHARE, so that the user can visit the e-voting service providers' website directly.                                                                                                    |  |  |
|                                                                                          | <ol> <li>If the user is not registered for Easi/Easiest, option to register is available at <u>https://web.cdslindia.com/myeasi/Registration/EasiRegistration.</u></li> <li>Alternatively, the user can directly access e-voting page by providing Demat Account Number and PAN No. from a link <u>www.cdslindia.com</u> home page. The system will authenticate the user by sending OTP on registered Mobile &amp; Email as recorded in the Demat Account. After successful authentication, user will be able to see the e-voting option where the evoting is in progress, and also able to directly access the system of all e-voting Service Providers. Click on <b>BIGSHARE</b> and you will be re-directed to <b>i-Vote</b> website for casting your vote during the remote e-voting period.</li> </ol> |  |  |

| Individual Shareholders<br>holding securities in<br>demat mode with <b>NSDL</b> | <ol> <li>If you are already registered for NSDL iDeAS facility, please visit the e-services website of NSDL. Open web browser by typing the following URL: <u>https://eservices.nsdl.com</u> either on a personal computer or on a mobile. Once the home page of e-services is launched, click on the "Beneficial Owner" icon under "Login" which is available under 'IDeAS' section. A new screen will open. You will have to enter your User ID and Password. After successful authentication, you will be able to see e-voting services. Click on "Access to e-voting" under e-voting services and you will be able to see e-voting page. Click on Company name or e-voting service provider name <b>BIGSHARE a</b>nd you will be re-directed to i-Vote website for casting your vote during the remote e-voting period or joining virtual meeting &amp; voting during the meeting.</li> <li>If the user is not registered for IDeAS e-services, option to register is available</li> </ol> |
|---------------------------------------------------------------------------------|----------------------------------------------------------------------------------------------------|
|                                                                                 | at <u>https://eservices.nsdl.com</u> . Select "Register Online for IDeAS "Portal or click at <u>https://eservices.nsdl.com/SecureWeb/IdeasDirectReg.jsp.</u>                                                                                                    |
|                                                                                 | 3) Visit the e-voting website of NSDL. Open web browser by typing the following URL: <u>https://www.evoting.nsdl.com/</u> either on a personal computer or on a mobile. Once the home page of e-voting system is launched, click on the icon "Login" which is available under 'Shareholder/Member' section. A new screen will open. You will have to enter your user ID (i.e. your sixteen digit demat account number hold with NSDL), Password/OTP and a Verification Code as shown on the screen. After successful authentication, you will be redirected to NSDL depository site wherein you can see e-voting page. Click on company name or e-voting service provider name <b>BIGSHARE</b> and you will be redirected to i-Vote website for casting your vote during the remote e-Voting period or joining virtual meeting & voting during the meeting.                                                                                                    |
| Individual Shareholders                                                         | You can also login using the login credentials of your demat account through                                                                                                    |
| (holding securities                                                             | your Depository Participant registered with NSDL/CDSL for e-voting facility. After                                                                                                    |
| in demat mode)                                                                  | successful login, you will be able to see e-voting option. Once you click on e-voting                                                                                                    |
| iogin through                                                                   | option, you will be redirected to NSDL/CDSL Depository site after successful                                                                                                    |
| Depository<br>Participants                                                      | authentication, wherein you can see e-voling feature. Click on company name                                                                                                    |
|                                                                                 | provider website for casting your vote during the remote e-voting period or<br>joining virtual meeting & voting during the meeting.                                                                                                    |

**Important note:** Members who are unable to retrieve User ID/ Password are advised to use Forget User ID and Forget Password option available at above mentioned website.

# Helpdesk for Individual Shareholders holding securities in demat mode for any technical issues related to login through Depository i.e. CDSL and NSDL.

| Login type                                    | Helpdesk details                                                              |  |
|-----------------------------------------------|-------------------------------------------------------------------------------|--|
| Individual Shareholders holding securities in | Members facing any technical issue in login can contact CDSL helpdesk by      |  |
| Demat mode with <b>CDSL</b>                   | sending a request at <u>helpdesk.evoting@cdslindia.com</u> or contact at 022- |  |
|                                               | 23058738 and 22-23058542-43.                                                  |  |
| Individual Shareholders holding securities in | Members facing any technical issue in login can contact NSDL helpdesk by      |  |
| Demat mode with <b>NSDL</b>                   | sending a request at evoting@nsdl.co.in or call at toll free no.: 1800 1020   |  |
|                                               | 990 and 1800 22 44 30.                                                        |  |

- 2. Login method for e-voting for Chareholder other than Individual Shareholders holding shares in Demat mode & physical mode is given below:
  - ✓ You are requested to launch the URL on internet browser: https://ivote.bigshareonline.com.
  - ✓ Click on "LOGIN" button under the 'INVESTOR LOGIN' section to login on e-voting platform.
  - ✓ Please enter your 'USER ID' (User id description is given below) and 'PASSWORD' which is shared separately on your registered email id.
  - ✓ Shareholders holding shares in CDSL demat account should enter 16 Digit Beneficiary ID as user Id.
  - ✓ Shareholders holding shares in NSDL demat account should enter 8 Character DP ID followed by 8 Digit Client ID as user Id.

**Note** If you have not received any user Id or password please email from your registered email Id or contact i-vote helpdesk team.

✓ Click on I AM NOT A ROBOT (CAPTCHA) option and login.

**NOTE:** If Shareholders are holding shares in demat form and have registered on to e-voting system of https://ivote.bigshareonline.com and/or voted on an earlier event of any Company then they can use their existing user Id and password to login.

If you have forgotten the password:

- ✓ Click on 'LOGIN' under 'INVESTOR LOGIN' tab and then Click on 'Forgot your password?
- ✓ Enter "User ID" and "Registered email ID".
- ✓ Click on I AM NOT A ROBOT (CAPTCHA) option and click on 'Reset'.

(In case a Shareholder is having valid email address, Password will be sent to his / her registered e-mail address).

#### Voting method for Shareholders on i-Vote E-voting portal:

- After successful login, **Bigshare E-voting system** page will appear.
- Click on "VIEW EVENT DETAILS (CURRENT)" under 'EVENTS' option on investor portal.
- Select event for which you desire to vote under the dropdown option.
- Click on **"VOTE NOW"** option which is appearing on the right hand side top corner of the page.
- Cast your vote by selecting an appropriate option "IN FAVOUR", "NOT IN FAVOUR" or "ABSTAIN" and click on "SUBMIT VOTE". A confirmation box will be displayed. Click "OK" to confirm, else "CANCEL" to modify. Once you confirm, you will not be allowed to modify your vote.
- Once you confirm the vote you will receive confirmation message on display screen and also you will receive an
  email on your registered email id. During the voting period, Members can login any number of times till they have
  voted on the resolution(s). Once vote on a resolution is casted, it cannot be changed subsequently.
- Shareholder can "CHANGE PASSWORD" or "VIEW/UPDATE PROFILE" under "PROFILE" option on investor portal.

#### 3. Custodian registration process for i-Vote E-Voting Website:

- You are requested to launch the URL on internet browser: https://ivote.bigshareonline.com.
- Click on "REGISTER" under "CUSTODIAN LOGIN", to register yourself on Bigshare i-vote e-Voting Platform.

- Enter all required details and submit.
- After successful registration, message will be displayed with **"User id and password will be sent via** email on your registered email id".

**NOTE:** If Custodian have registered on to e-voting system of https://ivote.bigshareonline.com and/or voted on an earlier event of any Company then they can use their existing user id and password to login.

- If you have forgotten the password: Click on 'LOGIN' under 'CUSTODIAN LOGIN' tab and further Click on 'Forgot your password?
- Enter "User ID" and "Registered email ID" Click on I AM NOT A ROBOT (CAPTCHA) option and click on 'RESET.

(In case a custodian is having valid email address, Password will be sent to his / her registered e-mail address).

#### Voting method for Custodian on i-Vote E-voting portal:

After successful login, Bigshare E-voting system page will appear.

#### **Investor Mapping:**

- First you need to map the investor with your user ID under "**DOCUMENTS**" option on custodian portal.
  - Click on **"DOCUMENT TYPE"** dropdown option and select document type power of attorney (POA).
  - Click on upload document "CHOOSE FILE" and upload power of attorney (POA) or board resolution for respective investor and click on "UPLOAD".

**Note**: The power of attorney (POA) or board resolution has to be named as the "InvestorID.pdf" (Mention Demat account number as Investor ID.)

**o** Your investor is now mapped and you can check the file status on display.

#### Investor vote File Upload:

- To cast your vote select "VOTE FILE UPLOAD" option from left hand side menu on custodian portal.
- Select the Event under dropdown option.
- Download sample voting file and enter relevant details as required and upload the same file under upload document option by clicking on "UPLOAD". Confirmation message will be displayed on the screen and also you can check the file status on display (Once vote on a resolution is casted, it cannot be changed subsequently).
- Custodian can "CHANGE PASSWORD" or "VIEW/UPDATE PROFILE" under "PROFILE" option on custodian portal.

#### Helpdesk for queries regarding e-voting:

| Login type    |       |      |            | Helpdesk details                                                             |
|---------------|-------|------|------------|------------------------------------------------------------------------------|
| Shareholder's | other | than | Individual | In case Shareholders/ Investor have any queries regarding E-voting,          |
| Shareholders. |       |      |            | you may refer the Frequently Asked Questions ('FAQs') and i-Vote             |
|               |       |      |            | e-voting module available at <u>https://ivote.bigshareonline.com</u> , under |
|               |       |      |            | download section or you can email us to ivote@bigshareonline.com             |
|               |       |      |            | or call us at: 1800 22 54 22.                                                |

#### 4. Procedure for joining the AGM through VC/ OAVM:

For Shareholders other than Individual Shareholders is given below:

- The Members may attend the AGM through VC/ OAVM at https://ivote.bigshareonline.com under Investor login by using the e-voting credentials (i.e., User ID and Password).
- After successful login, **Bigshare E-voting system** page will appear.
- Click on "VIEW EVENT DETAILS (CURRENT)" under 'EVENTS' option on investor portal.
- Select event for which you desire to attend the AGM/EGM under the dropdown option.
- For joining virtual meeting, you need to click on "VC/OAVM" link placed beside of "VIDEO CONFERENCE LINK" option.
- Members attending the AGM/EGM through VC/ OAVM will be counted for the purpose of reckoning the quorum under Section 103 of the Companies Act, 2013.

#### The instructions for Members for e-voting on the day of the AGM are as under:-

- The Members can join the AGM in the VC/ OAVM mode 15 minutes before the scheduled time of the commencement of the meeting. The procedure for e-voting on the day of the AGM is same as the instructions mentioned above for remote e-voting.
- Only those Members/Shareholders, who will be present in the AGM through VC/OAVM facility and have not casted their vote on the resolutions through remote e-voting and are otherwise not barred from doing so, shall be eligible to vote through e-voting system in the AGM.
- Members who have voted through remote e-voting will be eligible to attend the AGM. However, they
  will not be eligible to vote at the AGM.

#### Helpdesk for queries regarding virtual meeting:

In case Shareholders/ Investor have any queries regarding virtual meeting, you may refer the Frequently Asked Questions ('FAQs') available at https://ivote.bigshareonline.com, under download section or you can email us to ivote@bigshareonline.com or call us at: 1800 22 54 22.

By order of the Board of Directors For **Earthstahl & Alloys Limited** 

> Prawin Somani (Director) DIN:01143972

28th August, 2023 Raipur

## **Annexure to Notice**

# BRIEF PROFILE OF THE DIRECTORS SEEKING APPOINTMENT / RE-APPOINTMENT / VARIATION IN TERMS OF REMUNERATION AT THE ANNUAL GENERAL MEETING

[Pursuant to Regulation 36(3) of the SEBI (Listing Obligations & Disclosure Requirements) Regulation, 2015]

| Name                                                                  | Mr. Ravi Thakurdasji Laddha                                                                                                    |
|-----------------------------------------------------------------------|----------------------------------------------------------------------------------------------------|
| Director Identification Number (DIN)                                  | 00008358                                                                                                    |
| Date of Birth                                                         | October 10, 1972                                                                                                    |
| Age                                                                   | 50 years                                                                                                    |
| Nationality                                                           | Indian                                                                                                    |
| Date of first appointment in the Board                                | November 15, 2010,                                                                                                    |
| Terms and Conditions of Appointment / Re-appointment                  | Liable to retire by rotation                                                                                                    |
| Educational Qualifications                                            | Bachelor's degree in Engineering                                                                                                    |
| Profile & Experience                                                  | He possesses around 25 years of experience in the steel<br>industry. He holds a bachelor's degree in engineering from<br>Amravati University passed in the year 1995 and has been<br>associated with the company since the year 2010. |
| Nature of Expertise in specific functional areas                      | Project planning and execution                                                                                                    |
| Relationship with Directors / KMP of the Company                      | N.A.                                                                                                    |
| Directorship in other listed entities                                 | N.A.                                                                                                    |
| Listed entities from which Director has resigned in the past 3 years. | N.A.                                                                                                    |
| Chairmanship / Membership of the Committees of other listed entities. | N.A.                                                                                                    |
| Shareholding in Earthstahl & Alloys Limited (as on 31.03.2023)        | 11,04,000 shares                                                                                                    |